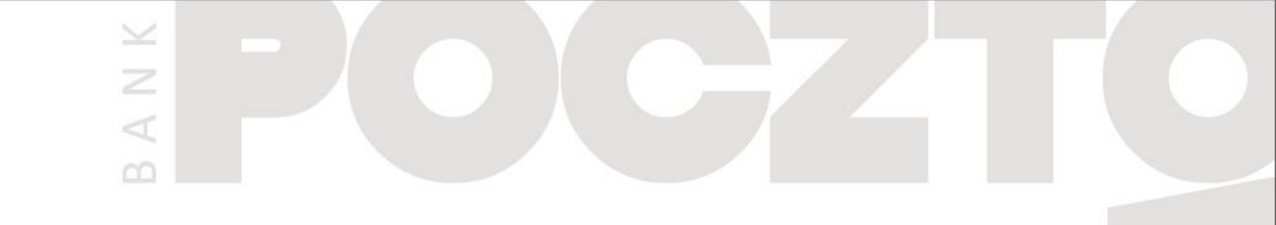

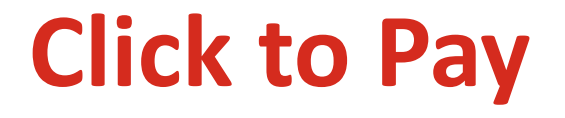

#### Instrukcja dla bankowości internetowej Pocztowy24

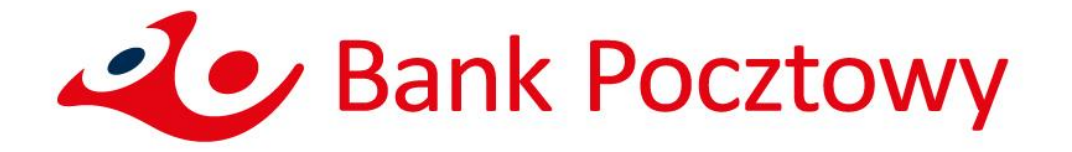

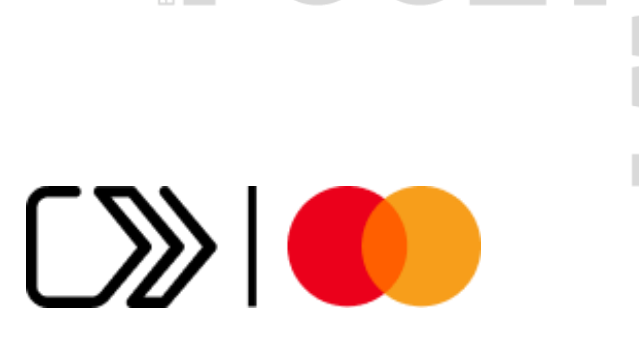

A N K

# Jak dodać kartę do Click to Pay?

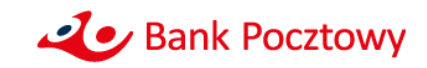

- Zaloguj się do bankowości internetowej
- Po zalogowaniu wybierz zakładkę "KARTY"

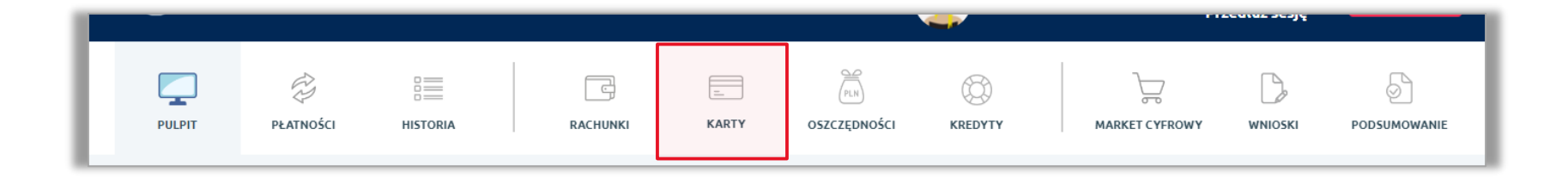

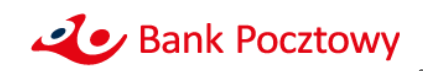

A N K

• Wybierz z listy kartę, którą chcesz dodać do Click to Pay

|                                                                                                    |                                                                  |                          |                                                        | <b>-</b>               | F14                                                     | eutuz sesję                                         |                     |
|----------------------------------------------------------------------------------------------------|------------------------------------------------------------------|--------------------------|--------------------------------------------------------|------------------------|---------------------------------------------------------|-----------------------------------------------------|---------------------|
| PULPIT PŁATNOŚCI HISTORI                                                                                          | a Rachunki                                                       | KARTY                    | (FUN)<br>OSZCZĘDNOŚCI                                  | KREDYTY                | MARKET CYFROWY                                          |                                                     |                     |
| KARTY WAŻNE KARTY ZAMKNIĘTE                                                                                       |                                                                  |                          |                                                        |                        |                                                         |                                                     |                     |
| DODAJ NOWĄ<br>KARTĘ                                                                                               | INFORMACJE PODSTAWOWE<br>NAZWA KARTY<br>TYP KARTY<br>NUMER KARTY | Maste<br>debet<br>5351   | ercard co-brand posia<br>owa                           | adacz - KWP            | eter Bank I                                             | octowy                                              | 2 Poczta Polska     |
| Mastercard co-brand posiadacz - KWP           5351 ******* 3860           41 227,10 PLN           DOSTEPNE SRODKI | RACHUNEK POWIĄZANY<br>POSIADACZ KARTY                            | Konto<br>78 13:<br>JAN F | o w Porządku<br>20 1537 4391 9811 3<br><b>COWALSKI</b> | 000 0001               | JAN KOY<br>5351 ****<br>WAŻNA D<br>DOSTĘPN<br>41 227,10 | WALSKI<br>**** 3860<br>0 10/28<br>E ŚRODKI<br>O PLN | BLOKADY<br>0,00 PLN |
| Biometryczna detal posiadacz                                                                                      | UZYTKOWNIK KARTY<br>DATA WAŻNOŚCI<br>STATUS KARTY                | JAN F<br>31 pa<br>karta  | ździernika 2028<br>aktywna                             |                        |                                                         |                                                     |                     |
| 5535 **** *** 9682<br>41 227,10 PLN<br>DOSTĘPNE ŚRODKI                                                            | PŁATNOŚCI ZBLIŻENIOWE                                            | Włącz                    | one zarządzaj →                                        |                        |                                                         | Click to Pay                                        | dodaj kartę →       |
| Karta wirtualna - posiadacz<br>5535 **** *** 2751<br><b>41 227,10 PLN</b><br>DOSTĘPNIE ŚRODKI                     | ZABLOKUJ LUB<br>ZASTRZEŻ KARTĘ                                   | ZMIEŇ LUB<br>NADAJ PIN   | ZARZĄDZAJ<br>LIMITAMI                                  | HISTORIA<br>TRANSAKCJI |                                                         | do                                                  | łącz do programu →  |
| Mastercard biometryczna do PKF posi<br>5397 **** **** 6379                                                        |                                                                  |                          |                                                        |                        |                                                         |                                                     |                     |

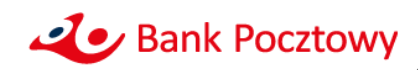

• Wybierz akcję "dodaj kartę" na kafelku Click to Pay

|                                                                                               |                                                          |                        |                                                       | <u></u>                | F120                              | eutuz sesję                  |                                                  |
|-----------------------------------------------------------------------------------------------|----------------------------------------------------------|------------------------|-------------------------------------------------------|------------------------|-----------------------------------|------------------------------|--------------------------------------------------|
| PULPIT PŁATNOŚCI HISTOR                                                                       |                                                          | E. KARTY               | OSZCZĘDNOŚCI                                          | KREDYTY                | MARKET CYFROWY                    | WNIOSKI                      | PODSUMOWANIE                                     |
| KARTY WAŻNE KARTY ZAMKNIĘTE                                                                   |                                                          |                        |                                                       |                        |                                   |                              |                                                  |
| DODAJ NOWĄ<br>KARTĘ                                                                           | INFORMACJE PODSTAWOWE<br>NAZWA KARTY<br>TYP KARTY        | Ma<br>deb              | stercard co-brand posia                               | idacz - KWP            | - Zer Bank Pi                     | ocztowy                      | 🕹 Poczta Polska                                  |
| KARTY DEBETOWE                                                                                | NUMER KARTY<br>RACHUNEK POWIĄZANY                        | 535<br>Kor             | 51 **** **** 3860<br>nto w Porządku                   |                        | JAN KOV                           | VALSKI                       | Debit                                            |
| Mastercard co-brand posiadacz - KWP<br>5351 ******* 3860<br>41 227,10 PLN<br>DOSTĘPNE ŚRODKI  | POSIADACZ KARTY<br>UŻYTKOWNIK KARTY                      | 87<br>IAL<br>IAL       | 1320 1537 4391 9811 3<br>N KOWALSKI<br>N KOWALSKI     | 000 0001               | WAŻNA DO<br>DOSTĘPNE<br>41 227,10 | D 10/28<br>E ŚRODKI<br>I PLN | BLOKADY<br>0,00 PLN                              |
| Biometryczna detal posiadacz<br>5535 ***** **** 9682                                          | DATA WAŻNOŚCI<br>STATUS KARTY<br>PR ATNOŚCI ZBI UŻENIOWE | 31<br>kar<br>Włz       | października 2028<br>ta aktywna<br>aczone zarządzai → |                        |                                   | Click to Pay                 |                                                  |
| 41 227,10 PLN<br>DOSTĘPNE ŚRODKI                                                              |                                                          |                        |                                                       |                        | - С ма                            | astercard® Bezceni<br>dot    | dodaj kartę →<br>ne® Chwile<br>ącz do programu → |
| Karta wirtualna - posiadacz<br>5535 **** **** 2751<br><b>41 227,10 PLN</b><br>DOSTĘPHE SRODKI | ZABLOKUJ LUB<br>ZASTRZEŽ KARTĘ                           | ZMIEŃ LUB<br>NADAJ PIN | - 🔂 🔂 -<br>zarządzaj<br>Limitami                      | HISTORIA<br>TRANSAKCJI |                                   |                              |                                                  |
| Mastercard biometryczna do PKF posi<br>5397 *** *** 6379                                      |                                                          |                        |                                                       |                        |                                   |                              |                                                  |

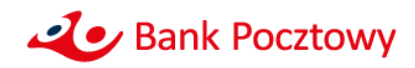

× Z

- Wpisz swój adres e-mail
- Zapoznaj się z Warunkami Użytkowania Mastercard Click to Pay oraz Polityką prywatności usługi Mastercard Click to Pay
- Zaznacz wszystkie wymagane zgody

|                                                                                                    | 6                                                                                                    |  |
|----------------------------------------------------------------------------------------------------|----------------------------------------------------------------------------------------------------|--|
|                                                                                                    | Click to Pay                                                                                                    |  |
|                                                                                                    |                                                                                                    |  |
|                                                                                                    | Po dodaniu karty będzie można nią szybko, wygodnie i bezpiecznie placić w Internecie bez konieczności podawania jej danych.                                                                                                    |  |
| INFORMACJE OGÓLNE<br>NUMER KARTY                                                                                                    | 5351 **** 1974                                                                                                    |  |
| POSIADACZ KARTY                                                                                                    | Jan Kowalski                                                                                                    |  |
| ADRES                                                                                                    | Broniewskiego 4/62<br>01-785 Warszawa                                                                                                    |  |
| NUMER TELEFONU                                                                                                    | +48 ******362                                                                                                    |  |
| E-MAIL                                                                                                    | Wyburdow e-not :                                                                                                    |  |
| Warunki i zasady     Warunki i zasady     Polityka Prywatności     Zaznacz wszystkie wymagane     Połwierdzam, że przeczysłałem/łam     Rozumiem, że moje dane będą prze     W celu skorzystania z usługi Click b     Kontaktowych (miej nazwisko, adres,     * pole obenig/kowe | l akceptuję Warunki i Zasady usługi Click to Pay świadczonej przez Mastercard. *<br>twarzane według zasad określonych w Polityce Prywatności usługi Click to Pay świadczonej przez Mastercard, z którą się zapoznałem/łam i której treść akceptuję. *<br>Pay upoważniam Bank Pocztowy S.A. do przekazania Mastercard international incorporated molch danych stanowiacych tajemnicę bankową tj. danych identyfikacyjnych i<br>numer telefonu, udres e-maiji oraz danych zawartych na karcie platenczej (numer, data ważność), kud CVC2), * |  |
|                                                                                                    |                                                                                                    |  |
|                                                                                                    | CO<br>MORELII                                                                                                    |  |
|                                                                                                    |                                                                                                    |  |

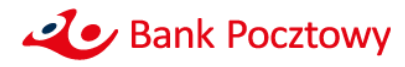

• Kliknij przycisk "ZATWIERDŹ"

| <image/>                                                                                                    |                                                                                                    |                                                                                                    |
|----------------------------------------------------------------------------------------------------|----------------------------------------------------------------------------------------------------|----------------------------------------------------------------------------------------------------|
| <image/> Cick to Pay   Contraction of the point of the state of the state of the stat                         |                                                                                                    | 0                                                                                                    |
| Control of the second second sec      |                                                                                                    | Click to Pav                                                                                                    |
| bedanibating bedanio bedanio pergebanis bedanio bedanio bedani |                                                                                                    |                                                                                                    |
| INFORMACIE DOCIDE   MAREXART SS11**********************************                                                                                                    |                                                                                                    | Po dodaniu karty będzie można nią szybko, wygodnie i bezpiezznie placić w Internecie bez konieczności podawania jej danych.                                                                                                    |
| POLADACZ SLATY Jan Kowalski   ADRES Broitwenkispp 4/22   Diris Swarzski Broitwenkispp 4/22   Diris Warzski gatowalski@mail.com   4. Murchi i Zasady 4. Varunki i Zasady 5. Polivierdzam, że przeczytałem/tami i kceptuję Warunki i Zasady usługi Click to Pay świadczonej przez Mastercard.* 6. Rozuniem, że moje dane będą przetwarzane według zasad określonych w Polityce Prywatności Usługi Click to Pay świadczonej przez Mastercard. z która się zapoznałem/tami i której treći akceptuję.* • płe dowski/tami z usługi Click to Pay subjectowy S.A. do przetowy S.A. do przetowy takarce płatniczej (homer, data ważności, która Cyc.).* • płe dowski/tami • płe dowski/tami • płe dowski/tam                                                                                                    | INFORMACJE OGÓLNE                                                                                                    | 5351 **** **** 1974                                                                                                    |
| Actiss       Britherskipped Afd2         MARKETELETORU       +40 *****362         EAAL       jushowskik@mail.com                                                                                                    | POSIADACZ KARTY                                                                                                    | Jan Kowalski                                                                                                    |
| NMMRITELEPON       +4#*****362         EASL:       jankowski@mail.com                                                                                                    | ADRES                                                                                                    | Broniewskiego 4/62<br>01-785 Warszawa                                                                                                    |
| Exted:       jankowskik@mail.com         4.       Warunki i zasady         4.       Polityka Prywatności <b>Zznacz wszyskie wymagane</b> Polwierdzam, że przeczystelem/lam i akceptuję Warunki i Zasady usługi Click to Pay świadczonej przez Mastercard. *         Potwierdzam, że przeczystelem/lam i akceptuję Warunki i Zasady usługi Click to Pay świadczonej przez Mastercard, z którą się zapoznałem/łam i której treść akceptuję. *         M cełu skorzystani z usługi Click to Pay upoważniam Baek Pręcztowy SA. do przekzami Mastercard International Incorporated moich danch stanowiących tajemnicę bankową tj. danych i usługi Click to Pay swiadczonej przez Mastercard, z którą się zapoznałem/łam i której treść akceptuję. *         • Jeite stowijstowe       Zztwiezo                                                                                                    | NUMER TELEFONU                                                                                                    | +48 *****362                                                                                                    |
| Warunki i zasady     Dolityka Prywatności     Zznacz wszyskie wymagane     Potwierdzam, że przeczytałem/tam i akceptuję Warunki i Zasady usługi Click to Pay świadczonej przez Mastercard. *     Rozumiem, że moje dane będą przetwarzane według zasad określonych w Polityce Prywatności usługi Click to Pay świadczonej przez Mastercard, z którą się zapoznałem/tam i której treść akceptuję. *     W cełu skozystania z usługi Click to Pay swiadczonej przez Mastercard international incorporated moich darych tanewicych tajemnicę bankową tj. danych     identyfilacyjnych i kontaktowych (jimię i nazwisko, adres, numer telefonu, adres e-mail) oraz danych zawartych na karcie platniczej (numer, data ważności, kod CVC2).*     pier stronigistow:     ZATWIERDZ                                                                                                    | E-MAIL                                                                                                    | Jankowalski@mail.com ©                                                                                                    |
|                                                                                                    | Polityka Prywatności     Zaznacz wszystkie wymagu     Potwierdzam, że przeczytał     Rozumiem, że moje dane bę     W celu skorzystania z usk<br>identyfikacyjnych i kontakto     epide dłowiątkowe | m/lam i akceptuję Warunki i Zasady usługi Click to Pay świadczonej przez Mastercard. *  da przetwarzane według zasad określonych w Polityce Prywatności usługi Click to Pay świadczonej przez Mastercard, z którą się zapoznałem/łam i której treść akceptuję. * gi Click ito Pay upowaźniam Bank Pozitowy S.A. do przekazenia Mastercard International incorporated molch danych stanowistych tajemnicę bankową tj. danych wych (imję i nazwisko, adres, numer telefonu, adres e-mail) oraz danych zawartych na karcie platniczej (numer, data ważności, kod CVCZ).*  ZATWIERDZ |
|                                                                                                    |                                                                                                    |                                                                                                    |

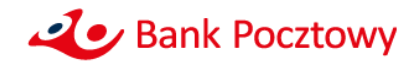

ANK

• Zatwierdź dodanie karty do Click to Pay wpisując kod SMS

| Automatical System   Decision System Decision System System Decision System System Decision System System System Decision System System System System System System System System System System System System System System System System System System System System System System System System System System Sys                                                                                                    |                                                                                                    | Click to Pay                                                                                                    |
|----------------------------------------------------------------------------------------------------|----------------------------------------------------------------------------------------------------|----------------------------------------------------------------------------------------------------|
| control   Control Control </td <td></td> <td>click to r by</td>                                                                                                    |                                                                                                    | click to r by                                                                                                    |
| bodenki karty bedrie medna nij sopbie, wygodnie i bezpiecznie plack w Internecie bez konieczności podawania jej danych.<br>NORMACJE COCÍNE<br>MARIE NATI MARIE MARIE<br>MARIE NATI MARIE MARIE<br>MARIE NATI MARIE MARIE<br>MARIE NATI MARIE MARIE<br>MARIE NATIONAL MARIE MARIE MARIE MARIE<br>MARIE NATIONAL MARIE MARIE MARIE MARIE MARIE MARIE MARIE MARIE MARIE MARIE MARIE MARIE MARIE MARIE MARIE<br>MARIE NATIONAL MARIE MARIE M |                                                                                                    |                                                                                                    |
| NORMACE COCLUE         NUMERIANT       551 ***********************************                                                                                                    |                                                                                                    | Po dodaniu karty będzie można nią szybko, wygodnie i bezpiecznie placić w internecie bez konieczności podawania jej danych.                                                                                                    |
| NMERICARTY     5351***********************************                                                                                                    | INFORMACJE OGÓLNE                                                                                                    |                                                                                                    |
| PODUADCZ KARTY       Ja Kowalski         ADBS       Broinskiego A/62<br>01785 wrstwars462         RUMR TILEFONU       +49*****362         EMM:       jankowalski@mail.com         -       -         -       -         -       Varunki Izasady         -       -         -       -         -       Varunki Zasady         -       -         -       -         -       Potkyła Prywatności         -       -         -       Potkyła Prywatności usługi Click to Pay świadczonej przez Mastercard. *         -       Potkyładzynych lie Jasady usługi Click to Pay świadczonej przez Mastercard. *         -       -         -       Potkyładzynych lie Anazwisko, adres, nomer telefonu, adres email o aza darych zawartych na karci patartych na karci pat                                                                                                    | NUMER KARTY                                                                                                    | 5351 **** 1974                                                                                                    |
| ADDES       BYCHEWISEGO 4/62         DIT-755 Warschie       +48 *****362         EAUL:       jankowalski@mail.com         -       Warunki i zasady         -       -         -       Varunki i zasady         -       -         -       -         -       Delityka Prywatności         -       -         -       Zaznacz wszystkie wymagane         -       Potwierdzam, że przeczystałem/łam i akceptuję Warunki i Zasady usługi Click to Pay świadczonej przez Mastercard.*         -       Rozumiem, że moje dane będą przetwarzane według zasad obreślonych w Polityce Prywatności usługi Click to Pay świadczonej przez Mastercard. z którą się zapoznałem/łam i której treść akceptuję.*         -       W cełuj kaczystania z utługi Click to Pay upoważnam Bank Pocztowy SA. do przetazania Mastercard niemational Incorporated moich danych tazoniących tajemnicę bankową tj. danych cełuj się zapoznałem/łam i której treść akceptuję.*         -       W cełuj kaczystania z utługi Click to Pay upoważnam Bank Pocztowy SA. do przetazania Mastercard International Incorporated moich danych tazoniących tajemnicę bankową tj. danych cełuj się zapoznałem/łam i której treść akceptuję.*         -       W cełuj kaczystania       zwetnej której cełuje zawizych na karcie platniczej (numer, dała ważnóści, któr CVC2).*         -       w cełuj której treści której treści której treści której treści której treści której treści której treści której treści której treśc                                                                                                    | POSADACZ KARTY                                                                                                    | Jan Kowalski                                                                                                    |
| NUME TELEFORE     +dif******32   EMMC:     EMMC:     EMMC:     EMMC:  Annowabid@mail.com    • Varianki i zasady   • Polityka Phywatności   Zaznacz wszytkie wymagane   Potwierdzam, że przeczystałem/łam i akceptuję Warunki i Zasady usługi Click to Pay świadczonej przez Mastercard. ż kórą się zapoznałem/łam i kórej trzść akceptuję.*   Potwierdzamie, że moje dane będą przetwarzane według zasad określonych w Polityce Phywatności usługi Click to Pay świadczonej przez Mastercard. ż kórą się zapoznałem/łam i kórej trzść akceptuję.*   • potwierdzamie z wdoluji Click to Pay ugowzatiane Bank Pocztowy S.A. do przełazania Mastercard i niernational incorporated molch danych trakowiących tojemnicę bankową i, danych   • potwierdzimier   • potwierdzimier   • potwierdzimier                                                                                                    | ADRES                                                                                                    | Broniewskiego 4/62<br>01-785 Warszawa                                                                                                    |
| EAMAL       jankowalski@mail.com <ul> <li>Warunki i Zasady</li> <li>Połutyka drywatności</li> </ul> Zznacz wszystkie wymagane <ul> <li>Potwierdzam, ke przeczystałem/łam i akceptuję Warunki i Zasady usługi Click to Pay świadczonej przez Mastercard.*</li> <li>Rozumiem, że moje dane będą przetwarzane według zasad określonych w Połityce Prywatności usługi Click to Pay świadczonej przez Mastercard, z którą się zapoznałem/łam i której treść akceptuję.*                W cełu skorzystania z usługi Click to Pay upoważnam Bank Porztowy SA. do przekazania Mastercard International Incorporated moich darych stamowiących tajemnicę bankową Ij. danych             identyfilacyjnych i kontaktowych (mię i nazwisko, adres, numer telefonu, adres e-mail) oraz darych zawartych na karcie platniczej (numer, data ważności, kod CVC2).*             /* jake dowisiektow:</li></ul>                                                                                                    | NUMER TELEFONU                                                                                                    | +48 ******362                                                                                                    |
| Warunki i zasady  Polityka Prywatności  Zzanacz wszystkie wymagane  Potwierdzam, że przeczystałem/łam i akceptuję Warunki i Zasady usługi Click to Pay świadczonej przez Mastercard.*  Rozumiem, że moje dane będą przetwarzane według zasad określonych w Polityce Prywatności usługi Click to Pay świadczonej przez Mastercard, z kórą się zapoznałem/łam i której treć akceptuję.*  W celu skorzystania z usługi Click to Pay upoważniam Bank Pocztowy S.A. do przekazania Mastercard International Incorporated moich danych stanowiących tajemnicę bankową tj. danych ientyfikacyjnych i kontaktowych (imię i nazwisko, adres, numer telefonu, adres e-mail) oraz danych zawartych na karcie płatniczej (numer, data ważności, kod CVC2).*  # pier dowigitiewe                                                                                                    | E-MAJL                                                                                                    | jankowalski@mail.com                                                                                                    |
|                                                                                                    | Polityka Prywatności     Zazacz wszystkie wyma     Polityka Prywatności     Azacacz wszystkie wyma     Potwierdzam, że przeczytz     Rocumiem, że moje dane t     W celu skorzystania z un<br>Identyfikacjinych i kontak     * piet obwiątkowe | ane<br>Henylam i akceptuję Warunki i Zasady usługi Click to Pay świadczonej przez Mastercard. *<br>ędą przetwarzane według zasad określonych w Polityce Prywatności usługi Click to Pay świadczonej przez Mastercard, z którą się zapoznałem/łam i której treść akceptuję. *<br>lugi Click to Pay upoważniam Bank Poztowy S.A. do przekazania Mastercard International Incorporated moich danych stanowiących tajemnicę bankową tj. danych<br>cowych (imię i nazwisko, adres, numer telefonu, adres e-mail) oraz danych zawartych na karcie płatniczej (numer, data ważności, kod CVCZ).* |
|                                                                                                    |                                                                                                    | 0                                                                                                    |

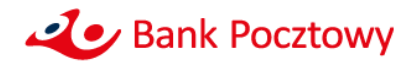

• Zaczekaj na potwierdzenie, że karta została dodana do Click to Pay

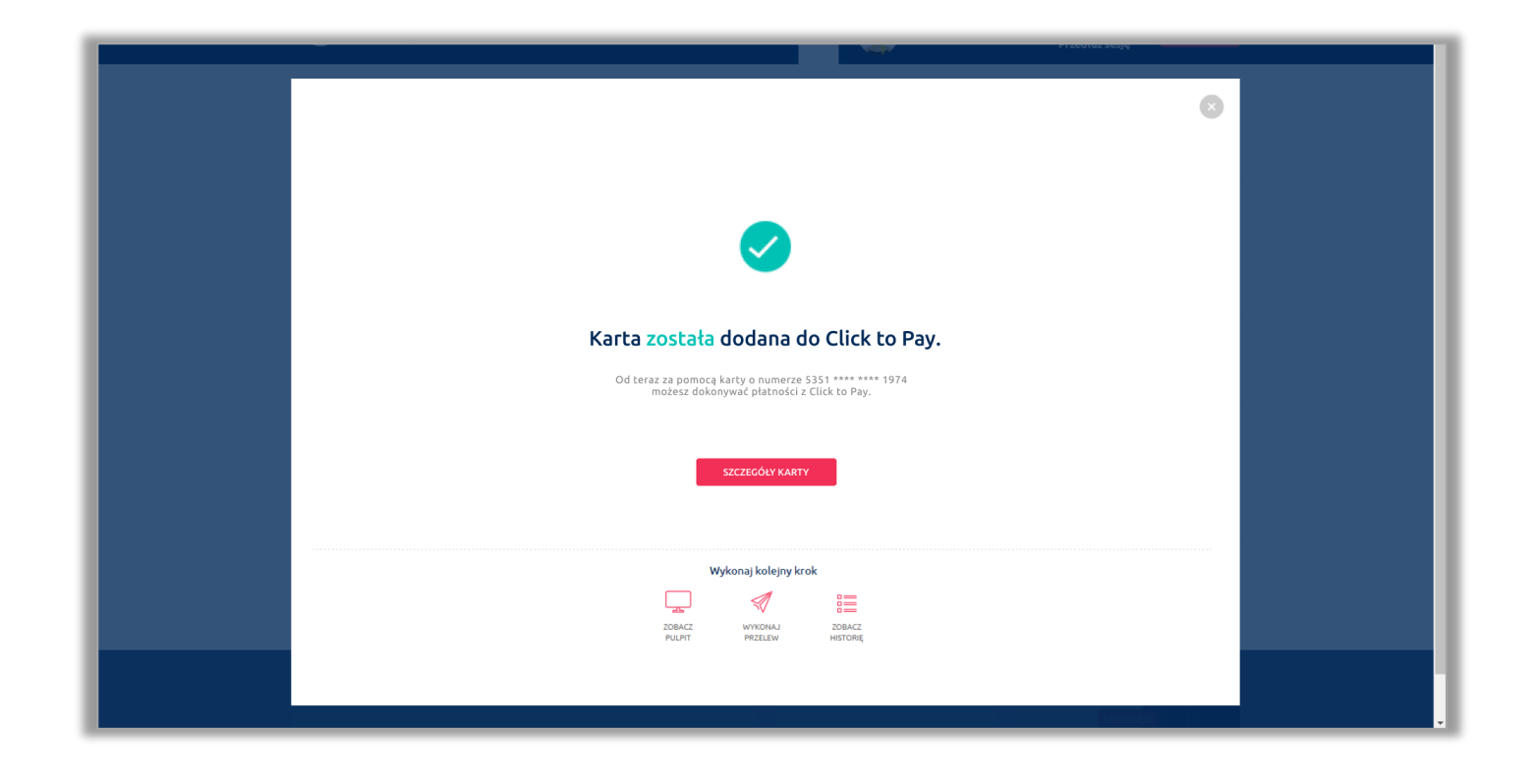

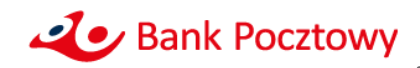

 Po powrocie do ekranu ze szczegółami karty widoczny będzie kafelek z informacją, że karta jest dodana do Click to Pay

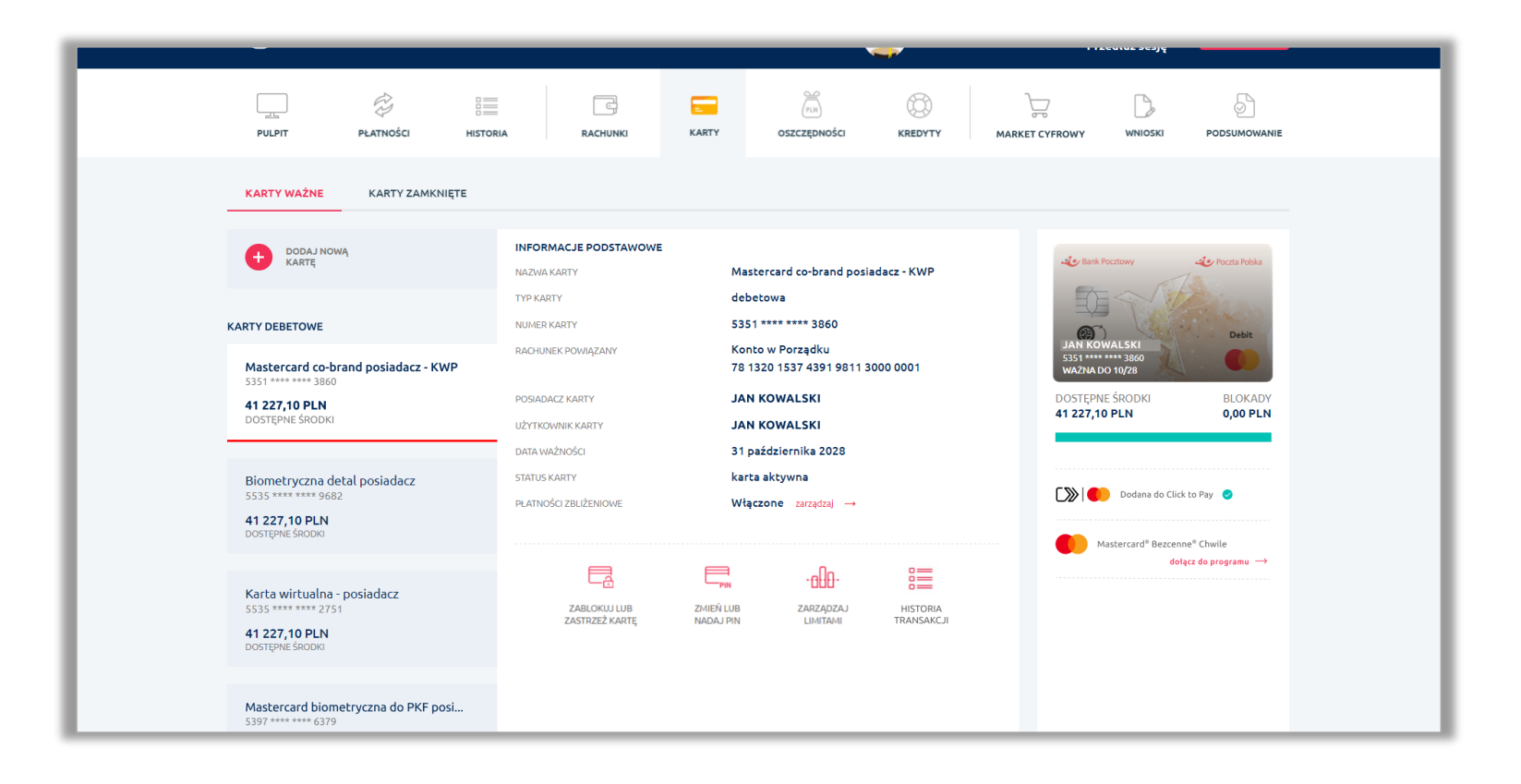

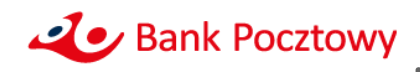